### MUNI PHARM

 $\checkmark$ 

# ŽÁDOST O UZNÁNÍ ZAHRANIČNÍ STÁŽE

## 💲 > Personální údaje > Evidence údajů o stážích, studijních a pracovních pobytech 🖈

### 1) IS » Evidence údajů o stážích

- Přehled založených pobytů
- » Editovat vybrané

Evidence údajů o stážích, studijních a

Agenda umožňuje evidovat si výjezdy do zahraničí, např. studijní a pracovní pobyty či stáže. Evidované informace lze použít jako podklad pro hodnocení studia v doktorském studijním programu či zobrazit v životopisu.

Některé typy pobytů vyžaduje u studentů evidovat Matrika studentů.

🕀 Založit novou stáž, studijní nebo pracovní pobyt

### Přehled založených pobytů

Pobyt na instituci *Univerza v Ljubljani* (University of Ljubljana), Ljubljana v rozmezí od 11. 5. 2025 do 11. 6. 2025, stát pobytu: Slovinsko

Kontaktní osoby na instituci pobytu: • Gabriela Kalčiková, gabriela.kalcikova@fkkt.uni-lj.si

Kontaktní osoby na domovské škole: • Mgr. Vendula Stará 🗊

Nastavení zobrazování: Nezobrazovat v životopise

Popis pobytu:

Editovat vybrané Smazat vybrané

### 2) Dokumenty ke stáži

- Nahrajte potvrzení o stáži
- Typ dokumentu: Confirmation of Placement
- Vybrat soubor
- » Uložit

+ Vložit předmět

Dokumenty ke stáži: 👰

🔁 Elektronická verze dokumentu Training Agreement

Elektronická verze dokumentu Confirmation of Placement Period zrušení dokumentů -

Typ dokumentu: Confirmation of Placement Period
Dokument: Choose file No file chosen

Dokument smí být pouze ve formátu PDF. V případě vložení souboru v ji PDF bude proveden automatický převod obvykle do druhého dne.

### Absolvované předměty:

Evidence předmětů, které byly úspěšně absolvovány v rámci pobytu. Vy předměty, které jsou na příslušných dokumentech potvrzeny vysílací fak i hostitelskou školou (např. předmět musí být potvrzen na dokumentu L Agreement a zároveň na dokumentu Transcript of Records). Dosud žádné předměty

Uložit

### 3) Absolvované předměty » Předmět nelze dohledat, založím nový.

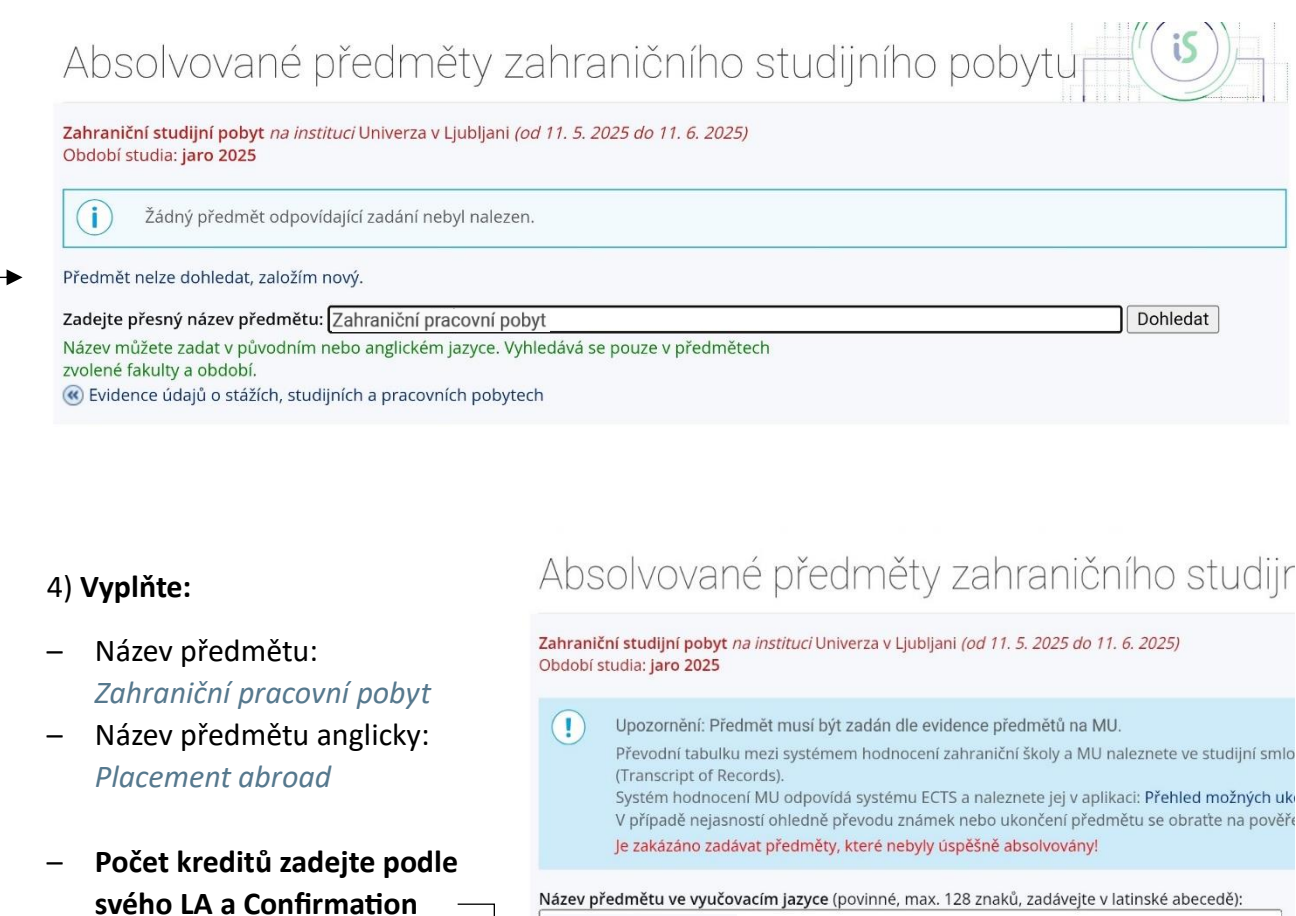

(do LA a Confirmation vám počet kr. uvedla fakultní koordinátorka)

- Ukončení: z
- Hodnocení: z

| Název předmětu anglicky (povinné pro DS, max. 100 znaků): Placement abroad Počet kreditů: Ukončení: Hodnocení: Vyučovací jazyk:          Z       eng angličtina         Jména učitelů:         Titul před       Jméno         Příjmení       Titul za         Škola, která předmět vyučuje:         Univerza v Ljubljani         Společná poznámka k předmětu (max. 254 znaků): | Zahraniční prac   | ovní pobyt         |                   |                | 12       |  |
|----------------------------------------------------------------------------------------------------|-------------------|--------------------|-------------------|----------------|----------|--|
| Placement abroad  Počet kreditů: Ukončení: Hodnocení: Vyučovací jazyk:                                                                                                    | Název předměti    | u anglicky (povinr | né pro DS, max. 1 | 00 znaků):     |          |  |
| Počet kreditů: Ukončení: Hodnocení: Vyučovací jazyk:          z       Z       eng angličtina         Jména učitelů:       Titul před       Jméno         Titul před       Jméno       Příjmení       Titul za         Škola, která předmět vyučuje:       Univerza v Ljubljani       Společná poznámka k předmětu (max. 254 znaků):                                             | Placement abro    | bad                |                   |                |          |  |
| Z       eng angličtina         Jména učitelů:         Titul před       Jméno         Příjmení       Titul za         Škola, která předmět vyučuje:         Univerza v Ljubljani         Společná poznámka k předmětu (max. 254 znaků):                                                                                                    | Počet kreditů:    | Ukončení:          | Hodnocení:        | Vyučovací jazy | k:       |  |
| Jména učitelů:<br>Titul před Jméno Příjmení Titul za<br>Skola, která předmět vyučuje:<br>Univerza v Ljubljani<br>Společná poznámka k předmětu (max. 254 znaků):                                                                                                    |                   | z v                | ] Z               | eng angličtina | ~        |  |
| Titul před     Jméno     Příjmení     Titul za       Imáno     Příjmení     Titul za       Imáno     Imáno     Imáno       Imáno     Imáno     Imáno       Škola, která předmět vyučuje:     Imáno       Univerza v Ljubljani     Imáno       Společná poznámka k předmětu (max. 254 znaků):                                                                                    | lména učitelů:    |                    |                   |                |          |  |
| Škola, která předmět vyučuje:<br>Univerza v Ljubljani<br>Společná poznámka k předmětu (max. 254 znaků):                                                                                                    | Titul před        | Jméno              | Příjme            | ení            | Titul za |  |
| Škola, která předmět vyučuje:<br>Univerza v Ljubljani<br>Společná poznámka k předmětu (max. 254 znaků):                                                                                                    |                   |                    |                   |                |          |  |
| Škola, která předmět vyučuje:<br>Univerza v Ljubljani<br>Společná poznámka k předmětu (max. 254 znaků):                                                                                                    |                   |                    |                   |                |          |  |
| univerza v Ljubljani<br>Společná poznámka k předmětu (max. 254 znaků):                                                                                                    | Škola, která pře  | dmět wučuje:       |                   |                |          |  |
| Společná poznámka k předmětu (max. 254 znaků):                                                                                                    | Univerza v Ljublj | ani                |                   |                |          |  |
| Společna poznamka k predmetu (max. 254 znaku):                                                                                                    |                   |                    |                   |                |          |  |
|                                                                                                    | Společna pozna    | mka k predmetu     | (max. 254 znaků   | ):             |          |  |
|                                                                                                    |                   |                    |                   |                |          |  |

- » Uložit
- » Skutečně uložit

5) Přejděte zpět na evidenci

## Absolvované předměty zahraničního

Zahraniční studijní pobyt *na instituci* Univerza v Ljubljani *(od 11. 5. 2025 do 11. 6. 2025)* Období studia: **jaro 2025** 

Úspěšně uloženo.

Skutečně uložit

#### Zadejte přesný název předmětu:

Název můžete zadat v původním nebo anglickém jazyce. Vyhledává se pouze v předmětec zvolené fakulty a období.

📧 Evidence údajů o stážích, studijních a pracovních pobytech

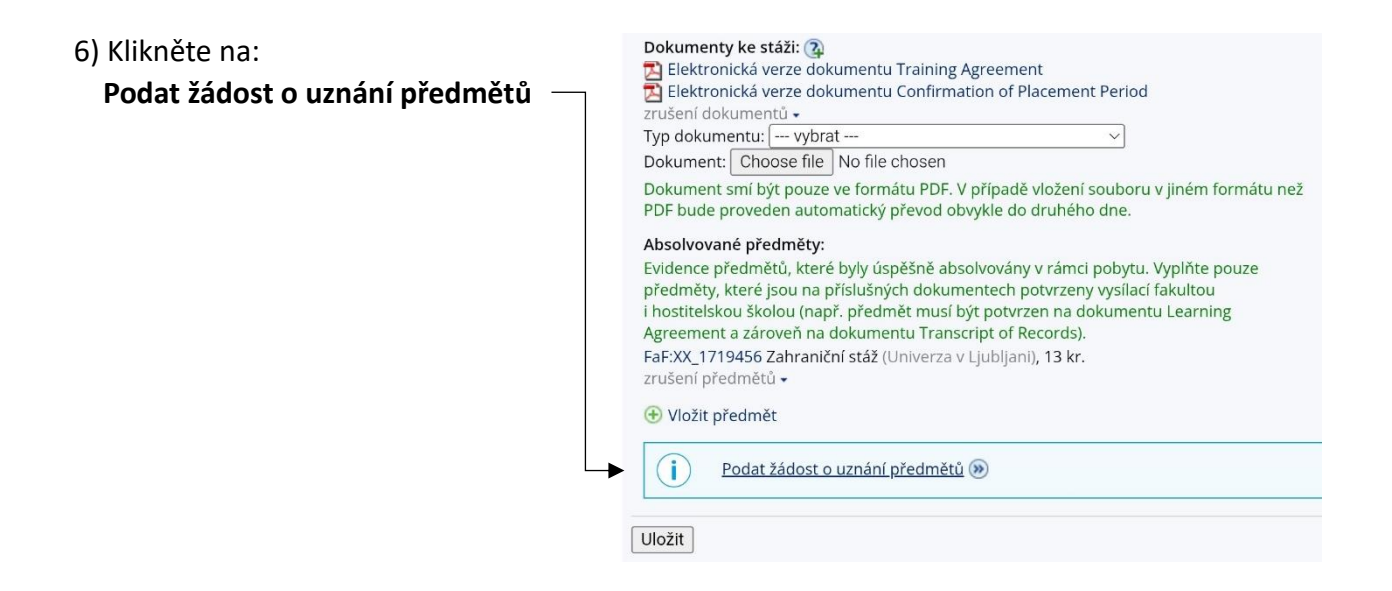

### 7) Klikněte na:

Pokračovat na podání žádosti

# Podávání žádostí o uznání

Žádosti o uznání předmětů z Masarykovy univerzity do studia Vybrat všechny předměty Zrušit výběr všech předmětů

Pokračovat na podání žádostí

jaro 2025
FaF:XX\_1719456 Zahraniční stáž, z, Z, 13 kr.

Vybrat všechny předměty Zrušit výběr všech předmětů

Pokračovat na podání žádostí
 Přehled všech mých žádostí

### 8) Vyplňte kód předmětu: FEMP1 FAF

» Vyhledat předmět

## Podávání žádostí o uznání předmětů z jiný:

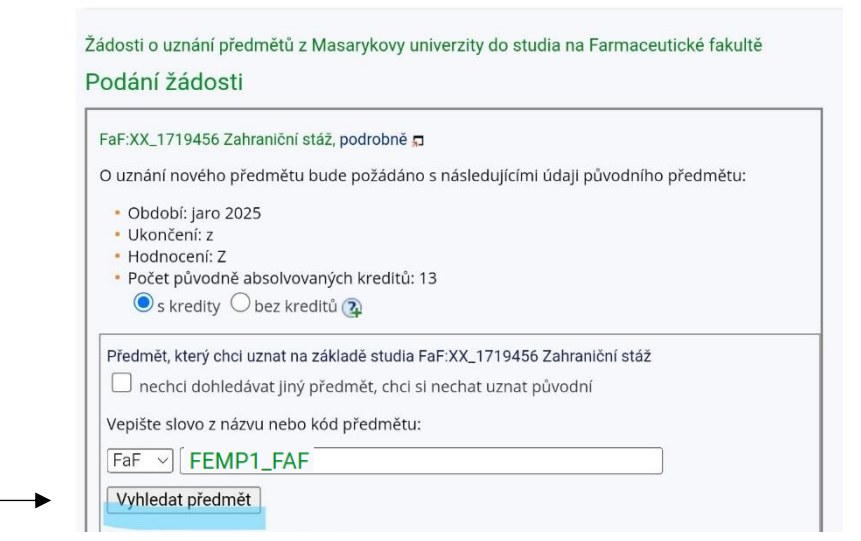

- 9) IS vám předmět dohledá v katalogu předmětů:
   FEMP1\_FAF Zahraniční pracovní pobyt
  - » Podat žádost k předmětu –

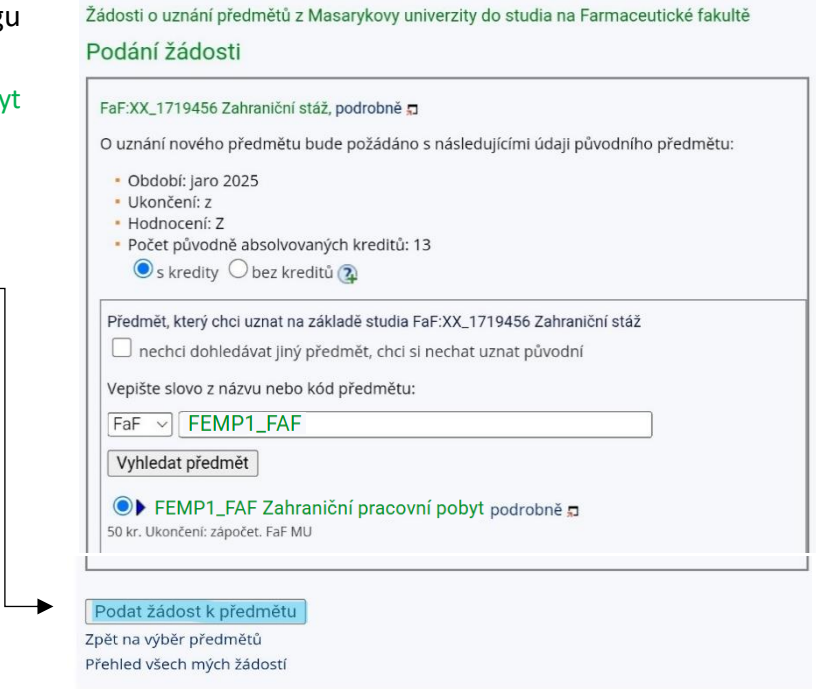

### 10) Žádost je úspěšně podána.

💲 🗧 Úřadovna 🗧 Podávání žádostí o uznání předmětů z Jiných studií 🖈 🖵

## Podávání žádostí o uznání předmětů z jiných studií

Žádosti o uznání předmětů z Masarykovy univerzity do studia na Farmaceutické fakultě
Podání Žádosti

FaF:XX\_1719456 Zahraniční stáž, podrobně 
↓
Vaše žádost o uznání předmětu XX\_1719456 Zahraniční stáž za předmět
FEMPI\_FAF Zahraniční pracovní pohyt byla úspěšně uložena.
Nyní se začne žádost zpracovávat. Vyčkejte do jejího vyřízení, po kterém Vás
studijní oddělení vyzve e-mailem k jejírnu podpisu a převzetí rozhodnutí.
Podat další žádost k témuž předmětu (např. v případě, že chcete předmět uznat
za více předmětů).
Po kliknutí na odkaz se ztratí případný neuložený obsah stránky nepodané
žádosti.

Po zpracování žádosti na zahraničním oddělení a vystavení **Rozhodnutí o uznání předmětu** vám přijde email s odkazem do Úřadovny v IS, kde se můžete <u>vzdát práva na odvolání</u>, a urychlit tak zápis uznaného předmětu do studijní evidence, v opačném případě se tak stane automaticky po uplynutí 30denní odvolací lhůty.

V případě dotazů nebo nejasností se neváhejte obrátit na erasmus@pharm.muni.cz.